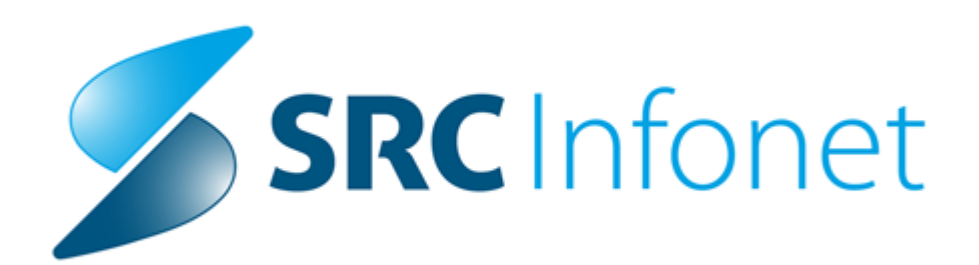

# Navodila uporabniku

© 2021 SRC Infonet d.o.o. 27.10.2021

# 1 15.00.01.3601

# 1.1 Regulativa

# 1.1.1 Nov šifrant VZS v12 - Vrste zdsravstvenih storitev

NIJZ je objavil nov VZS šifrant verzije 12, ki se bo začel uporabljati 29.10.2021. Spremembe v primerjavi s prejšnjo verzijo so navedene v datoteki na listu »Spremembe«.

https://www.nijz.si/sites/www.nijz.si/files/uploaded/podatki/klasifikacije\_sifranti/vzs/vzs\_verzija\_12.1\_2021\_10\_29.xls

# 1.1.2 Nacionalni razpis - dodajanje NR napotnice na dodatne obravnave (Akt\_110287)

V programu je pripravljena dopolnitev za NR - nacionalni razpis za skrajševanje čakalnih seznamov.

Pacienta so preko enotne točke eNaročanja uvrstili v naš NR čakalni seznam na podlagi nove NR napotnice. Naročen je na storitev, za katero mora pacient pred izvedbo storitve opraviti še dodatni pregled, diagnostiko, preanesteziološki pregled, itd. Za takšne primere imamo pripravljeno rešitev, da lahko NR napotnico dodamo na različne dodatne obravnave ali naročila, da lahko na koncu izvedemo tudi obračun po NR-ju.

Na obravnavi ali v čakalnem seznamu kliknemo na gumb za dodajanje napotnega dokumenta. Odpre se okno z veljavnimi napotnimi dokumenti. Izberemo ustrezen status originalne NR napotnice:

- $_{\odot}$  VPISANA napotnica je na originalnem eNaročilu
- o IZKORIŠČENA originalno eNaročilo smo že povezali z obravnavo

Postavimo se na ustrezno NR napotnico, ki ima VZS, ki je označen za NR (vsi VZS-ji ki imajo na koncu N - xxxxN). Desno spodaj se nam prikaže gumb <Dodaj> (torej samo za N napotnice je ta gumb).

Ob kliku na gumb <Dodaj> dodamo omenjeno napotnico na obravnavo ali čakalni seznam. V takšnem primeru za to napotnico ni komunikacije s centralnim sistemom eNaročanja. Tako da ne bomo imeli težav pri obračunu in zaključku obravnave.

Komunikacija s centralnim sistem je samo za NR napotnico na originalnem eNaročilu.

| Þ                                  |              |                                  |                                    |                   |                   |               |                      |        |           |              |              |                 |        |                | ) | × |
|------------------------------------|--------------|----------------------------------|------------------------------------|-------------------|-------------------|---------------|----------------------|--------|-----------|--------------|--------------|-----------------|--------|----------------|---|---|
| 🔍 MI: 0                            | 0314198,     | ZAVAROVAN                        | NEC BOGDAI                         | NA, ZZZS: 90      | 03002024, C       | Dat.roj.: 1   | 5.01.1950            |        |           |              |              |                 |        |                |   |   |
| Pacient ima                        | veljavne     | napotnice. Naj l                 | <mark>creira</mark> m napoti       | itev in poveže    | m z obravnav      | 0?            |                      |        |           |              |              |                 |        |                |   |   |
| Vsi dokumenti                      |              | ✓ ✓ Prikaži eNa                  | potnice                            | Moji VZSji        |                   |               |                      |        |           |              | Po           | išči eNapotnici | o:     |                |   |   |
| 5                                  | Status eNapo | itnic: 🗌 Izdana                  | Vpisana                            | V uporabi         | ZIzkoriščena [    | Ni izkoriščer | na 🗌 Preklicana      | Os     | stalo     |              | Obdobje od:  |                 | Ţ      | do: 26.10.2021 | Ţ |   |
| Orig.št.dok.                       | Status       | Napotovalec                      | Datum izdaje                       | VZS               | Diagnoza          | Enota izv.    | Izvajalec            | Per.   | Razl.obr. | St.nuj.      | Prva uporaba | Veljavnost do   | Poobl. | RDP            | т | ^ |
| 2021102600027                      | IZKORIŠČE    | SNOJ ŽIGA                        | 26.10.2021 1                       | 1597N - NR Kolon  | I20 - Angina pekt | 125471032     | MIKLAVČIČ LJUDMI     | 1      | 1         | 3-REDNO      | 26.10.2021   |                 | 1      |                | 1 |   |
| 2021101800033                      | IZKORIŠČE    | SNOJ ŽIGA                        | 18.10.2021                         | 1056P - Alergološ | 120 - Angina pekt | 1             |                      |        |           | 3-REDNO      | 20.10.2021   |                 |        |                |   |   |
| 2021101300001                      | IZKORIŠČE    | SNOJ ŽIGA                        | 13.10.2021                         | 1056K - Alergološ | I20 - Angina pekt | 1             |                      |        |           | 3-REDNO      | 13.10.2021   | 13.11.2021      |        |                |   |   |
| 2021101200009                      | IZKORIŠČE    | SNOJ ŽIGA                        | 12.10.2021                         | 2573 - ePosvet na | 120 - Angina pekt | 1             |                      |        |           | 3-REDNO      | 12.10.2021   |                 |        |                |   |   |
| 2021101200008                      | IZKORIŠČE    | SNOJ ŽIGA                        | 12.10.2021                         | 2573 - ePosvet na | I20 - Angina pekt |               |                      |        |           | 3-REDNO      | 12.10.2021   | 17.10.2021      |        |                |   |   |
| 2021101100009                      | IZKORIŠČE    | SNOJ ŽIGA                        | 11.10.2021                         | 1296 - Katetrska  | I20 - Angina pekt | ,             |                      |        |           | 3-REDNO      | 11.10.2021   | 01.10.2021      |        |                |   |   |
| 2021101100004                      | IZKORIŠČE    | SNOJ ŽIGA                        | 11.10.2021                         | 1056K - Alergološ | 120 - Angina pekt | ,             |                      |        |           | 3-REDNO      | 11.10.2021   | 01.10.2021      |        |                |   | × |
| [Enter] - Iskanje<br>[ESC] - Izhod | e / potrdi   | [Dvojni klik] -<br>[8] [윤] - Pon | Predogled napotnic<br>ik po tabeli | ce 📃 Neoriginalr  | na napotnica [    | Originalna    | napotnica (tudi eNap | otnica | ) 🗌 E     | ela napotnic | a            |                 |        |                |   |   |
| Da                                 | Ne           | × <u>P</u> rekliči               |                                    |                   |                   |               |                      |        |           |              |              | Dodaj           |        |                |   |   |

#### POMEMBNO !

Na originalnem NR eNaročilu mora biti že dodana napotnica. V kolikor na tem eNaročilu še ni napotnice, zgoraj omenjenega postopka ne moremo izvesti.

## PRAVILNO - napotnica dodana :

| Skupina aktivnosti:       NA       Vrs.prg.:       P       PRVI PRECLED NAr.4 Pov/5 Max.6         Aktivnosti:       14       1597       KOLONOSKOPI Nač. uvrs.:       5       e Naročanje       SR 27.10.         Vrsta storitev       000001       Prvi pregled       Zadnji pac.       9:20       1         Vrsta storitev       000001       Prvi pregled       Zadnji pac.       9:20       1         Čas naročanja:       26.10.2021       12:40       10:40       10:40       10:40         Enota naročanja:       50505       MIJZ       12:00       1       10:40       10:40         Naročnik:       12:345       SNOJ ŽIGA       13:22       1       10:40       10:40       10:40         Izvajalec:       01234       MIKLAVČIČ LJUDMILA       14:40       10:40       10:40       10:40       10:40       10:40       10:40       10:40       10:40       10:40       10:40       10:40       10:40       10:40       10:40       10:40       10:40       10:40       10:40       10:40       10:40       10:40       10:40       10:40       10:40       10:40       10:40       10:40       10:40       10:40       10:40       10:40       10:40       10:40       10:40       < | Naročanje pacienta:                                                                                   | 314198                                            | ZAVAROVANEC BOGDANA                                                                                                    | Naročenih v dnevu: 4    | Ddgovorn                                                                                                    |
|----------------------------------------------------------------------------------------------------|----------------------------------------------------------------------------------------------------|---------------------------------------------------|----------------------------------------------------------------------------------------------------|-------------------------|----------------------------------------------------------------------------------------------------|
| Nack Nobel       1997N       NRC Kolonoskopija (razen v okviru SVITa)       8:00       1         Vršta storitev       000001       Prvi pregled       Zadnji pac.       9:20       1         Čas naročila:       26.10.2021       12:40       10:40       10:40       10:40         Enota naročanja:       50505       NIJZ       12:00       1       10:40       1         Naročnik:       12345       SNOJ ŽIGA       13:20       1       1       1       1         Enota naročanja:       50505       SNOJ ŽIGA       13:20       1       1       1       1       1       1       1       1       1       1       1       1       1       1       1       1       1       1       1       1       1       1       1       1       1       1       1       1       1       1       1       1       1       1       1       1       1       1       1       1       1       1       1       1       1       1       1       1       1       1       1       1       1       1       1       1       1       1       1       1       1       1       1       1       1                                                                                                    | Skupina aktivnosti:                                                                                   | NA<br>1597                                        | Vrs.prg.: P PRVI PRI<br>KOLONOSKOPI Nač uvrs 5 – eNaroča                                                                                                    | EGLED Nar:4 Pov:6 Max:6 |                                                                                                    |
| Vrsta storitev       000001       Prvi pregled       Zadnji pac.       9:20       1         Čas naročila:       26.10.2021       12:40       10:40       12:00       1         Enota naročanja:       50505       NIJZ       12:00       1       12:00       1         Naročnik:       12345       SNOJ ŽIGA       13:20       1       13:20       1       1         Enota izvajanja:       125471032       ENAR - AMB INFEKC       14:40       14:40       I       I         Stoprja nujnosti:       3       REDNO       F4 - Obstoječe napotitve       14:40       I       I                                                                                                    | VZS                                                                                                   | 1597N                                             | NR Kolonoskopija (razen v okviru SVITa)                                                                                                    | 8:00 4                  | Izvid - m                                                                                                    |
| Čas naročila:       26. 10.2021 □ 12:40       10:40         Enota naročanja:       50505 □ NLJZ       12:00 1         Naročnik:       12345 □ SNOJ ŽIGA       13:20 1         Enota izvajanja:       125471032 □ ENAR - AMB INFEKC       14:40         Izvajalec:       01234 □ MIKLAVČIČ LJUDMILA       14:40         Stopnja nujnosti:       3 ■ REDNO       F4 - Obstoječe napotitve         Termin:       27.10.2021 □ 11:00       ④ F5 Termin       27.10.2021 11:00:00         Tišči termine samo za zdravnika:       Trajanje: 60 ➡       10 ➡         Att+I       ■       Pomen dia         Kritični po       Sprejeto naročilo: Nap.: 26. 10.2021; št.:2021102600027; Velj.:26. 10.2021; Vrsta poobl.: 1; S0505, NIJZ REDNO, I20       Skeniraj                                                                                                    | Vrsta storitev                                                                                        | 000001                                            | Prvi pregled Zadnji pac.                                                                                                    | 9:20 1                  | Diagno                                                                                                    |
| Enota naročanja:       50505       NIJZ       12:00 1         Naročnik:       12345       SNOJ ŽIGA       13:20 1         Enota izvajanja:       125471032       ENAR - AMB INFEKC       14:40         Izvajalec:       01234       MIKLAVČIČ LJUDMILA       14:40         Stopnja nujnosti:       3       REDNO       F4 - Obstoječe napotitve       Opis:         Termin:       27.10.2021       11:00       F5 Termin       27.10.2021 11:00:00       Trajanje:       60         IkH       IkH       Pomen dia       Kritični po       Veljavnos         Skeniraj       Odgovor;       Velj.:26.10.2021; Vrsta poobl.: 1;       S0505, NIJZ         Skeniraj       Odgovor;       Velj.:26.10.2021; Vrsta poobl.: 1;       Odgovor;                                                                                                    | Čas naročila:                                                                                         | 26.10.2021                                        | 및 12:40                                                                                                    | 10:40                   | a sector de la companya de la companya de |
| Naročnik: 12345 SNOJ ŽIGA 13:20 1<br>Enota izvajanja: 125471032 ENAR - AMB INFEKC<br>Izvajalec: 01234 MIKLAVČIČ LJUDMILA<br>Stopnja nujnosti: 3 REDNO F4 · Obstoječe napotitve<br>Termin: 27.10.2021 🖳 11:00 🔗 F5 Termin 27.10.2021 11:00:00<br>Cakalna doba dni: 1 Termin: 08:00 - 16:00 Trajanje: 60 C<br>Išči termine samo za zdravnika:<br>NtH<br>Pomen dia<br>Sprejeto naročilo: Nap.: 26. 10.2021; št.:2021102600027; Velj.:26. 10.2021; Vrsta poobl.: 1;<br>Soso55, NLIZ<br>REDNO, I20<br>Skeniraj                                                                                                    | Enota naročanja:                                                                                      | 50505                                             | NIJZ                                                                                                    | 12:00 1                 |                                                                                                    |
| Enota izvajanja: 125471032 ENAR - AMB INFEKC<br>Izvajalec: 01234 MIKLAVČIČ LJUDMILA<br>Stopnja nujnosti: 3 REDNO F4 - Obstoječe napotitve<br>Termin: 27.10.2021 🖳 11:00 📀 F5 Termin 27.10.2021 11:00:00<br>Čakalna doba dni: 1 Termin: 08:00 - 16:00 Trajanje: 60 C<br>Išči termine samo za zdravnika:<br>MtH<br>Pomen dia<br>Sprejeto naročilo: Nap.: 26.10.2021; št.:2021102600027; Velj.:26.10.2021; Vrsta poobl.: 1;<br>S0505, NIJZ<br>REDNO, I20                                                                                                    | Naročnik:                                                                                             | 12345                                             | SNOJ ŽIGA                                                                                                    | 13:20 1                 | Kirurš                                                                                                    |
| Izvajalec:       01234       MIKLAVČIČ LJUDMILA         Stopnja nujnosti:       3       REDNO       F4 - Obstoječe napotitve         Stopnja nujnosti:       3       REDNO       F4 - Obstoječe napotitve         Termin:       27.10.2021       11:00       Ø F5 Termin       27.10.2021 11:00:00         Čakalna doba dni:       1       Termin:       00:00       Trajanje:       60       0:00         Išči termine samo za zdravnika:       NtH       Pomen dia       Kritični po         Sprejeto naročilo: Nap.: 26. 10.2021; št.:2021102600027; Velj.:26.10.2021; Vrsta poobl.: 1; S0505, NIJZ REDNO, I20       Podatod       © Odgovorn                                                                                                    | Enota izvajanja:                                                                                      | 125471032                                         | ENAR - AMB INFEKC                                                                                                    | 14:40                   |                                                                                                    |
| Image: Stopnja nujnosti:       3 ■ REDNO       F4 - Obstoječe napotitve       Diagnoza         Stopnja nujnosti:       3 ■ REDNO       F4 - Obstoječe napotitve       Opis:         Termin:       27.10.2021       11:00       Image: Statistich       Opis:         Dodatni o       Trajanje:       60       Image: Statistich       Opis:         Išči termine samo za zdravnika:       Trajanje:       60       Image: Statistich       Veljavnos         Alt+I       Pomen dia       Kritični po       Sprejeto naročilo: Nap.: 26. 10.2021; št.:2021102600027; Velj.:26. 10.2021; Vrsta poobl.: 1;       So505, NIJZ       REDNO, I20         Skeniraj       Odgovorr       Odgovorr       Odgovorr                                                                                                    | Izvajalec:                                                                                            | 01234                                             | MIKLAVČIČ LJUDMILA                                                                                                    |                         |                                                                                                    |
| Termin:       27.10.2021 🖳 11:00       F5 Termin       27.10.2021 11:00:00       Tip diagno         Čakalna doba dni:       1 Termin:       08:00 - 16:00       Trajanje:       60       Tip diagno         Išči termine samo za zdravnika:       National       Trajanje:       60       Tip diagno       Veljavnos         Alt+I       Image: Sprejeto naročilo:Nap.: 26.10.2021; št.:2021102600027; Velj.:26.10.2021; Vrsta poobl.: 1;       So505, NIJZ       Kritični po         Skeniraj       Image: Skeniraj       Odgovorn                                                                                                    |                                                                                                    |                                                   | NO E4 - Obstoječe napotitve                                                                                                    |                         | Statistični<br>Opis:                                                                                                    |
| Čakalna doba dni: 1 Termin: 08:00 - 16:00 Trajanje: 60 Veljavnos   Išči termine samo za zdravnika: Alt+I   Alt+I   Sprejeto naročilo: Nap.: 26. 10. 2021; št.: 2021102600027; Velj.: 26. 10. 2021; Vrsta poobl.: 1; S0505, NIJZ   Skeniraj                                                                                                    | Stopnja nujnosti:                                                                                     | 3 REDI                                            |                                                                                                    |                         | 100102000000000000000000000000000000000                                                                                                    |
| <ul> <li>Pomen dia</li> <li>Sprejeto naročilo:Nap.: 26.10.2021; št.:2021102600027; Velj.:26.10.2021; Vrsta poobl.: 1; 50505, NIJZ<br/>REDNO, I20</li> <li>Skeniraj</li> </ul>                                                                                                    | Stopnja nujnosti:<br>Termin:                                                                          | 27.10.2021                                        | 11:00     0     F5 Termin     27.10.2021 11:00:00                                                                                                    |                         | Dodatni o                                                                                                    |
| Sprejeto naročilo:Nap.: 26.10.2021; št.:2021102600027; Velj.:26.10.2021; Vrsta poobl.: 1;         Kritični po           S0505, NIJZ         REDNO, I20           Skeniraj         Odgovorr                                                                                                    | Stopnja nujnosti:<br>Termin:<br>Čakalna doba dni: 1 Tr<br>Išči termine samo za<br>Alt+I               | 27.10.2021<br>ermin: 08:00 - 16:0<br>a zdravnika: | □         □         □         □         □         □         □         □         □         □         □         □         □         □         □         □         □         □         □         □         □         □         □         □         □         □         □         □         □         □         □         □         □         □         □         □         □         □         □         □         □         □         □         □         □         □         □         □         □         □         □         □         □         □         □         □         □         □         □         □         □         □         □         □         □         □         □         □         □         □         □         □         □         □         □         □         □         □         □         □         □         □         □         □         □         □         □         □         □         □         □         □         □         □         □         □         □         □         □         □         □         □         □         □         □         □         □ |                         | Dodatni o<br>Tip diagno<br>Veljavnos                                                                                                    |
| Skeniraj                                                                                                    | Stopnja nujnosti:<br>Termin:<br>Žakalna doba dni: 1 Tk<br>Išči termine samo za<br>Alt+I               | 27.10.2021<br>ermin: 08:00 - 16:0<br>a zdravnika: |                                                                                                    |                         | Dodatni o<br>Tip diagno<br>Veljavnos<br>Pomen dia                                                                                                    |
| Dodai Poglei Umakni 🗹 Ufiginal                                                                                                    | Stopnja nujnosti:<br>Termin:<br>Išči termine samo za<br>Nit+I<br>Sprejeto naročilo: Nap<br>505<br>RED | 27.10.2021<br>ermin: 08:00 - 16:0<br>a zdravnika: | □       □       □       □       □       27.10.2021 11:00:00         0       Trajanje:       60       ●         t.:2021102600027; Velj.:26.10.2021; Vrsta poobl.:                                                                                                    | : 1;                    | Dodatni o<br>Tip diagno<br>Veljavnos<br>Pomen dia<br>Kritični po                                                                                                    |

| NEPRAVILNO - | napotnica | še ni | dodana | : |
|--------------|-----------|-------|--------|---|
|--------------|-----------|-------|--------|---|

| Naročanje pacienta:<br>Skupina aktivnosti:                                                                                                  | 314198<br>NA                                             |                                                                 |                                                                                                    | A 1    | Naročenih v dnevu:<br>Nar4 Pov:6 May:6 |
|----------------------------------------------------------------------------------------------------|----------------------------------------------------------|-----------------------------------------------------------------|----------------------------------------------------------------------------------------------------|--------|----------------------------------------|
| Aktivnost: 1                                                                                                    | 1597                                                     | IIII I                                                          | OLONOSKOPI Nač uvrs : 5 💌 eNaroča                                                                                        | anie   | CD 27 40                               |
| VZS                                                                                                    | 1597N                                                    |                                                                 | IR Kolonoskopija (razen v okviru SVITa)                                                                                  | ange - | SR 27.10.                              |
| Vrsta storitev                                                                                                    | 000001                                                   | F                                                               | rvi pregled Zadnij pac.                                                                                                  |        | 0.00 1                                 |
| Čas paročila:                                                                                                    | 26 10 2021                                               |                                                                 | 2:41                                                                                                    | _      | 10:40                                  |
| Enota naročanja:                                                                                                    | 50505                                                    |                                                                 | 117                                                                                                    |        | 12:00 1                                |
| Naročnik:                                                                                                    | 12345                                                    |                                                                 | NOJ ŽIGA                                                                                                    |        | 13:20 1                                |
| Enota izvaiania:                                                                                                    | 125471022                                                |                                                                 |                                                                                                    |        |                                        |
|                                                                                                    | 1234/1032                                                | ··· E                                                           | NAR - AMB INFEKC                                                                                                    | 3      | 14:40                                  |
| Izvajalec:<br>Stopnja nuinosti:                                                                                                    | 01234                                                    |                                                                 | NAR - AMB INFEKC<br>IKLAVČIČ LJUDMILA<br>F4 - Obstoječe napotitve                                                        |        | 14:40                                  |
| Izvajalec:<br>Stopnja nujnosti:<br>Termin:                                                                                                  | 3 REI<br>27.10.2021                                      |                                                                 | NAR - AMB INFEKC<br>IKLAVČIČ LJUDMILA<br>F4 - Obstoječe napotitve<br>2:00 Ø F5 Termin Shrani prvi termin                 |        | 14:40                                  |
| Izvajalec:<br>Stopnja nujnosti:<br>Termin:<br>Šakalna doba dni: 1 Te<br>Jšči termine samo zi                                                | 3 REI<br>27.10.2021<br>ermin: 08:00 - 16<br>a zdravnika: | EDNO<br>EDNO<br>EDNO<br>EDNO                                    | NAR - AMB INFEKC<br>IKLAVČIČ LJUDMILA<br>F4 - Obstoječe napotitve<br>2:00 Ø F5 Termin Shrani prvi termin<br>Trajanje: 60 |        | 14:40                                  |
| Izvajalec:<br>Stopnja nujnosti:<br>Termin:<br>Sakalna doba dni: 1 Te<br>Išči termine samo za                                                | 3 RE<br>27.10.2021<br>ermin: 08:00 - 16<br>a zdravnika:  | DNO<br>01<br>01<br>01<br>01<br>01<br>01<br>01<br>01<br>01<br>01 | NAR - AMB INFEKC<br>IKLAVČIČ LJUDMILA<br>F4 - Obstoječe napotitve<br>2:00 Ø F5 Termin Shrani prvi termin<br>Trajanje: 60 |        | 14:40                                  |
| Izvajalec:<br>Stopnja nujnosti:<br>Termin:<br>Šakalna doba dni: 1 Te<br>Išči termine samo za                                                | 3 REI<br>27.10.2021<br>ermin: 08:00 - 16<br>a zdravnika: | DNO<br>DNO<br>DNO<br>S:00                                       | NAR - AMB INFEKC<br>IKLAVČIČ LJUDMILA<br>F4 - Obstoječe napotitve<br>2:00 Ø F5 Termin Shrani prvi termin<br>Trajanje: 60 |        | 14:40                                  |
| Izvajalec:<br>Stopnja nujnosti:<br>Termin:<br>Sakalna doba dni: 1 Te<br>Išči termine samo za<br>lit+I<br>Sprejeto naročilo: Ni d            | 3 REI<br>27.10.2021<br>ermin: 08:00 - 16<br>a zdravnika: | EDNO<br>EDNO<br>EDNO                                            | NAR - AMB INFEKC<br>IKLAVČIČ LJUDMILA<br>F4 - Obstoječe napotitve<br>2:00 Ø F5 Termin Shrani prvi termin<br>Trajanje: 60 |        | 14:40                                  |
| Izvajalec:<br>Stopnja nujnosti:<br>Termin:<br>Sakalna doba dni: 1 Te<br>Išči termine samo za<br>Ut+I<br>Sprejeto naročilo: Ni d             | 3 REI<br>27.10.2021<br>ermin: 08:00 - 16<br>a zdravnika: | DNO<br>© 1<br>\$:00                                             | NAR - AMB INFEKC<br>IKLAVČIČ LJUDMILA<br>F4 - Obstoječe napotitve<br>2:00 Ø F5 Termin Shrani prvi termin<br>Trajanje: 60 |        | 14:40                                  |
| Izvajalec:<br>Stopnja nujnosti:<br>Termin:<br>Sakalna doba dni: 1 Tk<br>Išči termine samo za<br>Ut+1<br>Sprejeto naročilo: Ni d<br>Skeniraj | 3 REI<br>27.10.2021<br>ermin: 08:00 - 16<br>a zdravnika: | DNO<br>© 1<br>\$:00                                             | NAR - AMB INFEKC<br>IKLAVČIČ LJUDMILA<br>F4 - Obstoječe napotitve<br>2:00 Ø F5 Termin Shrani prvi termin<br>Trajanje: 60 |        | 14:40                                  |

#### 1.1.3 Nacionalni razpis - obračun in fakturiranje (Akt\_110183)

V oktobru 2021 ste tisti izvajalci, ki sodelujete v Nacionalnem razpisu (NR), odprli čakalne knjige in so vam naročili neke paciente. Sproti vsak dan ste verjetno za te paciente že kreirali obravnave, prebrali zavarovanje, dodali na obravnavo naročilo in napotnico tipa NR (za VZS v obliki xxxxN). Verjetno ste sproti že tudi vnesli ustrezne storitve.

Objavili bomo v kratkem dopolnjeno verzijo modula za fakturiranje RAF. Ta bo seveda omogočala fakturiranje po pravilih za NR. Bo pa tudi v fazi prenosa storitev v RAF omogočala izbiro, da izločite tiste storitve, ki so obračunane po pravilih za NR. Verjetno boste v en dogodek fakturiranja pobrali redni program, NR storitve pa boste fakturirali kak dan kasneje. Če boste v fazi prenosa v fakturiranje spodnje polje na sliki spodaj pustili prazno, bo v prenos pobral vse. Lahko pa boste izbrali samo storitve za NR ali pa samo vse ostalo :

| Vnesite po                                                                            | datke za novo fakturiranje                                                                                                    |
|---------------------------------------------------------------------------------------|----------------------------------------------------------------------------------------------------|
| Št. fakturiranja<br>Za obdobje od:<br>Datum računa:<br>Datum knjiženja:<br>Datum DUR: | 816         01.03.2021 中       do: 31.03.2021 中         31.03.2021 中       Obračuni po nadzoru ZZZS         31.03.2021 中       Kalo |
| Opomba:<br>Za tip plačnika:                                                           | I Interni plačnik I IZPOSTAVA ZZZS 2 ZAVAROVALNICA 3 PODJETJA, ZAVODI - DOMAČI 4 SAMOPLAČNIKI 7 TIP 7                               |
| Označeni plačniki:                                                                    | 1                                                                                                    |
| Odpust:                                                                               | OVsi Odpuščeni OBrez ležečih OSamo zaključene OSamo obračunani                                                                      |
| Za pacienta:                                                                          |                                                                                                    |
| Za plačnika:                                                                          |                                                                                                    |
| Za obravnavo:                                                                         | Sifra Enota Datum OD Datum DO Tip                                                                                                   |
| Enota naročnika:                                                                      |                                                                                                    |
| Izključena enota nar.                                                                 |                                                                                                    |
| Enota izvajanja:                                                                      |                                                                                                    |
| Izključena enota izv.                                                                 |                                                                                                    |
| Enota iz obravnave:                                                                   |                                                                                                    |
| St. nauzor. post.                                                                     |                                                                                                    |
| Prenos podatkov:                                                                      | 843 Prenos podatkov <ins< th=""></ins<>                                                                                             |
|                                                                                       | 01 Prenos podatkov samo za NR                                                                                                    |
|                                                                                       | 02 Prenos podatkov brez NR                                                                                                    |
|                                                                                       |                                                                                                    |

Če ste na NR obravnavah že sproti v oktobru klikali gumb Obračunaj, tiste obračunane storitve še niso ustrezno obračunane za NR, saj so obračunane po navadnih pravilih za ZZZS. Zato boste pred prenosom oktobrskih storitev v fakturiranje verjetno naložili dopolnjeno verzijo Birpisa in nato ponovno izvedli akcijo Obračunaj na vseh NR obravnavah. Ob tem se bodo obračunane storitve označile za NR način.

Če teh predhodno obračunanih storitev ne boste preklikali z novo verzijo Birpisa, prenos v RAF ne bo imel možnosti, da te storitve izloči in bodo pomotoma šle v klasično redno fakturiranje.

Da ne bi prišlo do zmede, vam bomo lahko pomagali z ročnimi SQL ukazi (izpisov pod Seznami in analize ni bilo časa programirati). Zajeli bomo z SQL ukazi vse obravnave, na katerih so N napotnice in preverili, če so zraven kake storitve, ki niso obračunane po pravilih za NR (100% delež na PZZ zavarovalnico). Pogoj, da bo taka analiza možna, pa je to, da imate na vseh teh NR obravnavah N napotnice. Napaka je recimo lahko to, da je pacient imel dve ambulantni obravnavi in nato hospitalno obravnavo, vi pa imate doslej samo na prvi A obravnavi to N napotnico. V prejšnji točki navodil je opisano, kako dodate N napotnico na več obravnav.

Tule je zgled, kako po novem za NR obravnavo izgleda ekran z rezultati obračuna; obvezni del je 0 % na plačnika ZZZS, ker gre 100% na PZZ (na sliki na paket ZZ11 od zavarovalnice Triglav) :

| Drevo oken ×                                                                                                    | <u>✓ 0</u> K X <mark>∨</mark>            | Shrani 🕞             | Posegi / izvidi 🔯 Klin.            | postopki 🥒                      | Gibanje 🦉             | Obracunaj Za                   | ključi MP                  |                       |               |                        |                 |  |
|----------------------------------------------------------------------------------------------------|------------------------------------------|----------------------|------------------------------------|---------------------------------|-----------------------|--------------------------------|----------------------------|-----------------------|---------------|------------------------|-----------------|--|
| Seznam pacientov                                                                                                    | Stor. dod.                               | Pogoste              | Akt. dodaj Briši Pop               | ra <u>vi</u> 🧨 Grup.            | Obd.prev.z            | av.                            |                            |                       |               |                        |                 |  |
| 09.10.2021 Hosp.                                                                                                    | Aktivnost / Za obraču                    | n                    |                                    | Količina                        | Točk                  | Doda                           | tno                        |                       |               |                        |                 |  |
| Image: Wight State         Image: Wight State         Image: |                                          |                      |                                    |                                 |                       |                                |                            |                       |               |                        |                 |  |
| Rezultati obračuna                                                                                                    | · · ·                                    |                      |                                    |                                 |                       |                                |                            |                       | /             |                        | ×               |  |
| Samoplačnišk<br>Celote                                                                                                    | ki delež: 0,00 El<br>mznesek: 6.088,62   | JR<br>2 EUR          | Zne                                | Scenarij KZZ:<br>zsek v valuti: | 11, Podat<br>6.088,62 | ki OZZ so bili prid            | obljer                     |                       |               |                        |                 |  |
| Vseh obr. el<br>Obračun po storitval                                                                                                    | mentov: 4,44 Vseh neobr. elementov: 13,6 |                      |                                    |                                 |                       |                                |                            |                       |               |                        |                 |  |
| Koda s. N<br>I03C S                                                                                                    | aziv storitve<br>PP-I03C                 | Kol. Elem.<br>1 4,44 | Popust Cena Valu<br>0 1.371,31 EUR | ta Znesek<br>6.088,62           | Za plačilo<br>0,00    | % obv.de Plač.na min<br>0 0,00 | Fakt Datum<br>N 12.10.2021 | Osn.p. Dop.p.<br>ZZ11 | VZD<br>101301 | Koda osn.pl.<br>126014 | Plači 🔺<br>ZZZ: |  |
|                                                                                                    |                                          |                      |                                    |                                 |                       |                                |                            |                       |               |                        |                 |  |

#### 1.1.4 Posebne storitve za Covid dodatke E0773-E0776

Tule kratka razlaga oz. trenutno znane informacije (27.10.2021) glede novih storitev za Covid dodatke za hospitalne paciente. Gre za nove storitve s kodo E0773-E0776.

Za hospital za oktober izgleda ostaja še po starem - dodatna sredstva za Covid za hospital vam bo izračuna ZZZS tako kot za pretekle mesece. Po zadnjih infoprmacijah od ZZZS bo cenik za te nove storitve objavljen 1.11.2021, te storitve boste obračunali za odpuste od 1.11.2021 dalje. Zelo verjetno bo ZZZS objavil dopolnitev te Okrožnice (izvorno že Okrožnica 8 točka 1, nato Okrožnica 13/21 točka 3). Iz doslej uradno zadnjih Okrožnic za Covid dodatke je bilo razvidno kot da morate bolnišnice te nove storitve E0773-E0776 vnašati že za odpuste od 1.10.2021 dalje.

Za fakturne pošiljke, ki bodo na ZZZS poslane od 1.12.2021 dalje, bo imel ZZZS na svoji strani vgrajene kontrole za te nove storitve E0773-E0776. Po vsebini so pravila oz. omejitve razvidne iz teh Okrožnic, predvsem iz dolgega opisa za teh storitev, menda tudi iz Splošnega dogovora, pa tudi iz ZZZS šifrantov K14, kjer so objavljene navzkrižne kontrole (zadnjo verzijo teh šifrantov je ZZZS objavil 21.10.). ZZZS je programerskim hišam za 9.11.2021 napovedal delavnico, kjer bodo pojasnjene te kontrole.

Torej za odpuste od 1.11. dalje priporočamo, da za Covid paciente glede na pravila za Covid dodatke sproti dodate neko od teh storitev E0773-E0776. Konec novembra vam bomo verjetno poskušali pomagati z ročnimi SQL ukazi, da se preveri ustreznost teh vnešenih

storitev. Glede na pozne informacije je nemogoče takoj vgraditi algoritme, ki bi sproti opozarjali na pravilnost oz. nepravilnost za E0773-E0776.

# 1.2 Dopolnitve v programu

### 1.2.1 Dopolnitev poimenskih izpisov v ČK in ČV: Poročilo čakalnih dob (Akt\_109939)

Z novo verzijo smo dopolnili izpis "Poročilo čakalnih dob". V kolikor je izbrano polje 'Poimensko' se je na izpisu preimenoval stolpec Ome. vpi. v O.V.. Na koncu izpisa smo dodali legendo O.V. - omejitev vpisa.

Ob izbiri polja 'Poimensko' smo na izpis dodali tri stolpce.

Prvi dodani stolpec je Z.IZV. - zahtevan izvajalec, kateri ima vrednost DA v primeru, ko je na zapisu obkljukan zahtevan izvajalec in NE v primeru, da na zapisu ni obkljukan zahtevan izvajalec.

Drugi dodani stolpec je RZP - razlog za prestavitev, kjer je s številkami od 1-4 označeno v kolikor je na zapisu zaveden razlog za prestavitev.

Tretji dodani stolpec je MEDI - medicinska indikacija, ki je prav tako označena s številkami od 1-4 v kolikor je zavedena na zapisu.

Na koncu izpisa smo za vse nove stolpce dodali legendo.

| ispisal: 34                                                                                                    | indra Rozman, dr                                                                                                    | e 27.10.2021                                                                                                    | ob 09:07                                                                                          |                                                                     |                                                       |                                         |                                            |                              |                        |                  |                         |                         | 2                  |        |       | 1   | Stran: |
|----------------------------------------------------------------------------------------------------|----------------------------------------------------------------------------------------------------|----------------------------------------------------------------------------------------------------|---------------------------------------------------------------------------------------------------|---------------------------------------------------------------------|-------------------------------------------------------|-----------------------------------------|--------------------------------------------|------------------------------|------------------------|------------------|-------------------------|-------------------------|--------------------|--------|-------|-----|--------|
| Zapor.št                                                                                                    | Dat.vpisa                                                                                                    | ZZZS štev                                                                                                    | Priimek                                                                                           | in ime                                                              | Rojstni da                                            | Aktivnost                               | Termin                                     | Datum                        | zakl                   | Dni              | čak.                    | SN                      | 0. V               | . NDČE | z.izv | RZP | MED    |
| 92                                                                                                    | 01 10 2021                                                                                                    |                                                                                                    | TEST DD                                                                                           | TMOŽ                                                                | 18 06 1987                                            | DD1K                                    | 05 10 2021                                 |                              |                        | 3                |                         | 3                       | 0                  |        | NF    |     |        |
| 93                                                                                                    | 01.10.2021                                                                                                    |                                                                                                    | TEST AL                                                                                           | FNKA1                                                               | 01.01.1960                                            | PRIK                                    | 05.10.2021                                 |                              |                        | 3                |                         | 3                       | 0                  |        | NF    |     |        |
| 95                                                                                                    | 01.10.2021                                                                                                    | 041491100                                                                                                    | BEGELJ                                                                                            | ATHA                                                                | 13.09.1990                                            | PRIK                                    | 06.10.2021                                 |                              |                        | 5                |                         | 3                       | ō                  |        | NE    |     |        |
| 486                                                                                                    | 01.10.2021                                                                                                    |                                                                                                    | KALIGARI                                                                                          | IČ DENI                                                             | 05.04.1971                                            | PRMS                                    | 08.10.2021                                 |                              |                        | 7                |                         | 3                       | 2                  |        | NE    |     |        |
| 96                                                                                                    | 01.10.2021                                                                                                    |                                                                                                    | KALIGARI                                                                                          | IČ DENI                                                             | 05.04.1971                                            | PR1K                                    | 07.10.2021                                 |                              |                        | 5                |                         | 3                       | 0                  |        | NE    |     |        |
| 97                                                                                                    | 01.10.2021                                                                                                    |                                                                                                    | KALC IZ                                                                                           | IDOR                                                                | 20.08.1925                                            | PR1K                                    | 07.10.2021                                 |                              |                        | 6                |                         | 3                       | 0                  |        | NE    |     |        |
| 98                                                                                                    | 01.10.2021                                                                                                    |                                                                                                    | MEVLJA .                                                                                          | ANGELA                                                              | 05.07.1922                                            | PR1K                                    | 07.10.2021                                 |                              |                        | 6                |                         | 3                       | 0                  |        | NE    |     |        |
| 99                                                                                                    | 01.10.2021                                                                                                    |                                                                                                    | TEST SAL                                                                                          | NDRA                                                                | 10.10.2000                                            | PR1K                                    | 04.10.2021                                 | 11.10.                       | 2021                   | 9                |                         | 3                       | 0                  |        | NE    |     |        |
| 495                                                                                                    | 05.10.2021                                                                                                    |                                                                                                    | TEST ČA                                                                                           | RLI                                                                 | 13.06.2012                                            | PR1                                     | 05.10.2021                                 |                              |                        | 0                |                         | 3                       | 2                  |        | NE    |     |        |
| 101                                                                                                    | 11.10.2021                                                                                                    |                                                                                                    | TEST PR                                                                                           | IMOZ                                                                | 18.06.1987                                            | PRIK                                    | 12.10.2021                                 |                              |                        | 1                |                         | 3                       | 2                  |        | NE    |     |        |
| 102                                                                                                    | 11.10.2021                                                                                                    |                                                                                                    | TEST SAL                                                                                          | NDRA                                                                | 10.10.2000                                            | PRIK                                    | 12.10.2021                                 |                              |                        | 1                |                         | 1                       | Z                  |        | NE    | 1   |        |
| 53                                                                                                    | 12.10.2021                                                                                                    |                                                                                                    | TEST CAL                                                                                          | RLI                                                                 | 13.06.2012                                            | PR2                                     | 29.10.2021                                 |                              |                        | 17               |                         | 3                       | 2                  |        | NE    |     |        |
| SN - Sto<br>1 - NUJN<br>2 - HITR<br>3 - REDN<br>4 - ZELO<br>0.V O<br>Z.IZV -<br>DA<br>NE<br>RZP - Ra<br>1 - kasn<br>2 - pres<br>3 - pres<br>4 - zgod<br>MEDI - M<br>1 - medil<br>2 - medi<br>3 - veza<br>4 - zgod | pnja nujnost<br>O<br>HITRO<br>mejitev vpis<br>zahtevan izv<br>zlog za pres<br>ejši termin<br>tavljen term<br>nejši termin<br>dedicinska indik<br>cinska indik<br>cinska indik<br>titev na poč | a<br>rajalec<br>na željo p<br>in na željo<br>na zahtev<br>dikacija<br>racija za p<br>racija za i<br>ne predhod<br>llagi inter | acienta<br>o pacient<br>ogov na s<br>o zdravni<br>reiskavo<br>zvedbo pn<br>ne preisk<br>nih triaž | a<br>Btrani u<br>ka ZZZS<br>ob točn<br>ced drug<br>cave<br>inih kri | stanove<br>o določenem<br>o zdravstver<br>terijev oz. | času (preg<br>no storitvi<br>pridružene | (led/preiska<br>jo (operaci<br>ga stanja p | va veza<br>jo ali<br>acienta | na na<br>kontr<br>V ok | - dolc<br>colnim | čeno<br>, preg<br>stopn | obdob<br>ledom<br>je nu | je)<br>)<br>jnost: | L      |       |     |        |
|                                                                                                    |                                                                                                    |                                                                                                    |                                                                                                   |                                                                     |                                                       |                                         |                                            |                              |                        |                  |                         |                         |                    |        |       |     |        |
|                                                                                                    |                                                                                                    |                                                                                                    |                                                                                                   |                                                                     |                                                       |                                         |                                            |                              |                        |                  |                         |                         |                    |        |       |     |        |
|                                                                                                    |                                                                                                    |                                                                                                    |                                                                                                   |                                                                     |                                                       |                                         |                                            |                              |                        |                  |                         |                         |                    |        |       |     |        |
|                                                                                                    |                                                                                                    |                                                                                                    |                                                                                                   |                                                                     |                                                       |                                         |                                            |                              |                        |                  |                         |                         |                    |        |       |     |        |

# 1.2.2 Dopolnitev integracije z RIS v načinu INTERRISMODE s sporočili DFT\_P03 (Akt\_110098)

Integracija z radiološkim informacijskim sistemom (RIS) InterRIS v načinu integracije INTERRISMODE, ki je v uporabi v Univerzitetnem kliničnem centru Ljubljana, je dopolnjena s sporočili DFT\_P03 - Post detail financial transaction.

Gre za sporočila HL7 DFT\_P03 (post detail financial transaction) tipa SER (services), v katerih namesto obračunske storitve nastopa radiološka aktivnost.

Na podlagi ustreznih nastavitev integracijska komponenta za poslano kodo radiološke aktivnosti poišče storitve za obračun ter jih z ustrezno v sporočilu poslano količino doda na izvorno naročeno radiološko aktivnost. Če storitev na aktivnosti že obstaja, količino posodobi. Količino vedno posodobi, kar pomeni, da količine ne prišteva.

Funkcionalnost se tipično uporabi za integracije z radiološkimi informacijskim sistemom, ki nima kataloga ZZZS-jevih obračunskih storitev.

#### 1.2.2.1 Nastavitve - Dopolnitev integracije z RIS v načinu INTERRISMODE s sporočili DFT\_P03 (Akt\_110098)

#### 1. Posodobitev integracijskih komponent

Odvisno od postavitve integracije je potrebno posodobiti/zamenjati sledeče integracijske komponente:

bipeba.exe BiPEB.exe

IKLib.dll inetPDFSigner.dll BiPEBexeServer.exe

#### 2. Parameter 'TILabConnection - aiLabConnectionOptions'

Dopolniti je potrebno nastavitev parametra 'TILabConnection - aiLabConnectionOptions', in sicer je potrebno v sekcijo [SetLabSet] dodati nastavitev HL7DftSerConvertActivitesToServices=TRUE.

Primer nastavitve:

[SetLabSet] DeleteExistingNonHCs=FALSE DeleteExistingProcedures=FALSE DeleteExistingResources=TRUE AddNewResources=TRUE ;AddNewProcedures=TRUE ProceduresAreActuallyActivities=TRUE MultipliedHCs=RISDIAG,HIBOTTLE HL7DftSerConvertActivitesToServices=TRUE

#### 3. Bipeb.ini

V nastavitveni datoteki Bipeb.ini mora v sekciji [SpecialMode] obstajati nastavitev EnableSpecialFunctionality=DFT,SETPROCEDURES

## 1.2.3 Sprememba pisave za nastavitvijo \NewPage (Nap\_29119)

Z novo verzijo je v programu odpravljena napaka, pri kateri se je na drugo stran dokumenta izpisoval tekst z drugačno pisavo, kot je privzeto nastavljena. Do problema je prišlo v primeru, ko je bil prenos teksta na drugo stran dokumenta nastavljen z ukazom \NewPage.

# 1.2.4 Prikazovanje klicajček na seznamu ležečih (Nap\_29076)

Na seznamu ležečih smo popravili prikazovanje klicajčkov za modul zdravstvene nege. V primeru, da imate na današnji dan planirano prevezo tujka se klicajček pojavi in tudi izgine, ko na tem tujku dodate novo spremljnanje.

Na ta način imate prikazan klicajček le pri tistih tipih, ki jih je še potrebno urediti na današnji dan.

# 1.2.5 Dopolnitve na kompleksnih med. podatkih za vnos, prikaz in print podatkov: Akt\_109758

# 1. Tip strokovnega podatka '16 datum' za kompleksni medicinski podatek z možnostjo izbire iz koledarja.

Meritve za fizioterapijo se vnašajo v tabele, pri čemer se za vsako meritev vpiše tudi datum meritve. V kolikor datum v bazi ni označen s TYPE=DATE se na zaslonu pri tem med. podatku ne pokaže možnost izbire koledarčka.

Z ustrezno nastavitvijo ShowCalendar=TRUE na med podatku se nastavi, da se ob kliku v polje odpre možnost vnosa preko koledarja.

# 2. Možnost izpisa tabele na izvid in nastavljivo število zadnjih meritev

Z ustrezno nastavitvijo se lahko na izvid doda več predhodno opravljenih meritev. Pogoji:

- Pri iskanju predhodnih meritev se upošteva enoto na obravnavi, na kateri se kreira izvid.

- Tudi, če se izpisuje izvid na neki stari obravnavi, upošteva meritve od takrat nazaj.

Več meritev za nazaj se lahko uporabi tako na horizontalnem kot vertikalnem izpisu. Uporabljene so enake nastavitve kot so veljale že sedaj s tem, da se v nastavitev doda *HistoryX\_* pri čemer je *X* vrednost za koliko meritev se gleda v preteklost. Primer:

 vertikalna tabela 2 tabeli -> \HC\_VertTable\_MMT038\_MMT05T se vključi 'History4\_' ki določa, da se izpišejo zadnje 4 meritve -> Primer: \HC\_VertTable\_History4\_MMT038\_MMT05T in

 vertikalna tabela 1 tabela -> \HC\_VertTable\_History2\_MLR00D se vključi 'History2\_' ki določa, da se izpišeta zadnji 2 meritvi -> Primer: \HC\_VertTable\_History2\_MLR00D in

#### MANUALNO TESTIRANJE MIŠIC SPODNJI UD

|                              |          | DES      | SNO      |          |          | LE       | VO       |          |
|------------------------------|----------|----------|----------|----------|----------|----------|----------|----------|
| Datum                        | 08.10.20 | 07.10.20 | 06.10.20 | 05.10.20 | 08.10.20 | 07.10.20 | 06.10.20 | 05.10.20 |
| Gluteus maximus (45)         | 15       | 65       | 45       | 15       | 15       | 15       | 1512     | 45       |
| Gluteus medius               | 25       | 69       | 46       | 16       | 16       | 16       | 23       | 50       |
| Psoas major, iliacus         | 25       | 63       | 42       | 17       | 12       | 18       | 36       | 54       |
| Adduktorji (skupina)         | 26       | 62       | 43       | 18       | 13       | 17       | 39       | 569      |
| Zunanji rotatorji (skupina)  | 23       | 61       | 48       | 19       | 36       | 18       | 38       | 65       |
| Gluteus minimus              | 24       | 64       | 48       | 20       | 35       | 19       | 37       | 25       |
| Quadriceps femoris           | 28       | 65       | 47       | 21       | 38       | 13       | 34       | 58       |
| Biceps femoris, semitendinos | 29       | 68       | 58       | 22       | 39       | 32       | 31       | 53       |
| Tibialis anterior            | 27       | 69       | 56       | 23       | 31       | 35       | 25       | 56       |
| Gastrocnemius, soleus, plant | 20       | 63       | 53       | 24       | 34       | 65       | 45       | 54       |
| Tibialis posterior           | 35       | 62       | 52       | 25       | 75       | 69       | 47       | 57       |
| Peroneus longus, peroneus b  | 36       | 65       | 51       | 26       | 76       | 69       | 48       | 58       |
| Flexor hallucis              | 38       | 98       | 54       | 27       | 74       | 63       | 49       | 51       |
| Extensor hallucis longus     | 39       | 54       | 57       | 28       | 45       | 62       | 46       | 52       |
| Extensor hallucis brevis     | 32       | 54       | 58       | 29       | 65       | 54       | 42       | 53       |
| Flexor digitorum longus, bre | 31       | 52       | 59       | 30       | 52       | 52       | 41       | 56       |
| Extensor digitorum longus, b | 37       | 53       | 56       | 31       | 53       | 53       | 42       | 59       |
| Orientacijski mišični status | 38       | 56       | 53       | 32       | 54       | 56       | 43       | 58       |
| Hoja po peti                 | 30       | 59       | 52       | 33       | 56       | 58       | 58       | 57       |
| Hoja po prstih               | 35       | 58       | 51       | 50       | 62       | 57       | 59       | 54       |
| Počep                        | 38       | 57       | 54       | 26       | 24       | 51       | 59       | 52       |
| Testiral                     | Mateja   | PRZ      | Polona   | Polona   | Lojze    | Petra    | Test     | Polona   |

- horizontalna tabela -> \*HC\_Table\_MFL000* se vključi '*History4\_*' ki določa, da se izpiše zadnje 4 meritve -> Primer: \*HC\_Table\_History4\_MFL000* 

MERITVE GIBLJIVOSTI - KOLENSKI SKLEP - AKTIVNO

|            | D  | koleno | L koleno |        |  |  |  |  |
|------------|----|--------|----------|--------|--|--|--|--|
| Datum      | FL | H.EKST | FL       | H.EKST |  |  |  |  |
| 08.10.2021 | 23 | 24     | 25       | 26     |  |  |  |  |
| 07.10.2021 | 20 | 21     | 22       | 23     |  |  |  |  |
| 06.10.2021 | 15 | 16     | 17       | 18     |  |  |  |  |
| 05.10.2021 | 12 | 13     | 14       | 15     |  |  |  |  |

MERITVE GIBLJIVOSTI - KOLENSKI SKLEP - PASIVNO

|                | D ko | oleno  | L koleno |        |  |  |  |  |  |
|----------------|------|--------|----------|--------|--|--|--|--|--|
| Datum          | FL   | H.EKST | FL       | H.EKST |  |  |  |  |  |
| 08.10.2021     | 24   | 25     | 26       | 27     |  |  |  |  |  |
| 07.10.2021     | 21   | 22     | 23       | 24     |  |  |  |  |  |
| 06.10.2021     | 17   | 18     | 19       | 20     |  |  |  |  |  |
| 05.10.2021<br> | 10   | 11     | 12       | 13     |  |  |  |  |  |

#### 3. Primerjava medicinskih podatkov v zgodovini.

V kolikor so v primerjavo izbrani samo določeni medicinski podatki ni bilo možnosti na en klik odznačiti vseh. Zato je poleg gumba [Izberi vse] dodan gumb [Začetno stanje].

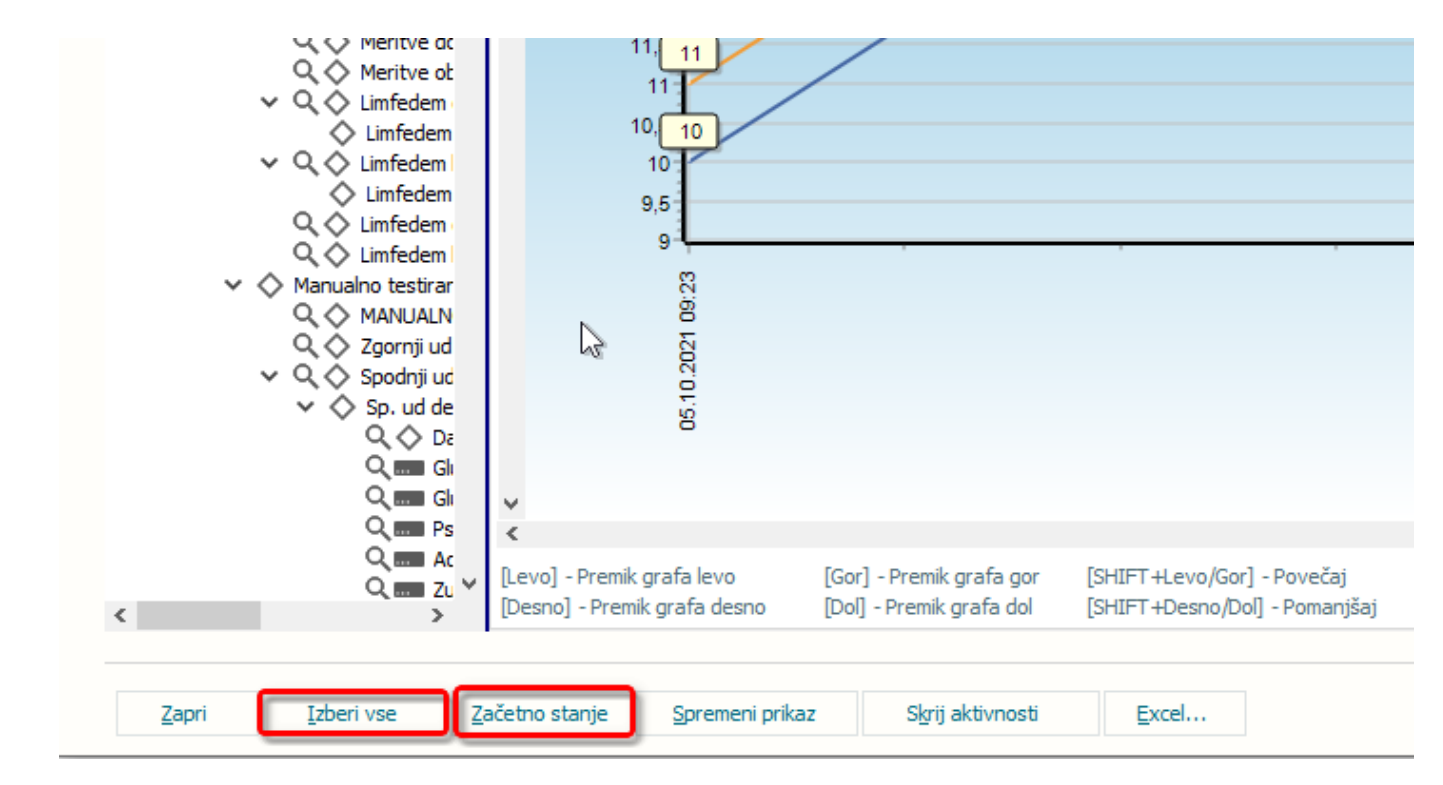

#### 1.2.6 Obračun ne najde obdobnega zavarovanja (Nap\_29191)

Odravili smo težave pri obračunu v povezavi z branjem obdobnega zavaroavanja.